## How to Search ALMB Opinions on the GPO Website

The published opinions for ALMB are now housed on the Government Printing Office's web collection of all court opinions. From this repository, you can search for all published opinions from all U.S. Courts that participate in the GPO system. These directions will help you get started with your text search of ALMB opinions.

The ALMB opinions are located at:

https://www.govinfo.gov/app/collection/uscourts/bankruptcy/almb/%7B%22pageSize%22%3A%22100% 22%2C%22offset%22%3A%220%22%7D

1. To search for ALMB opinions, click on the search button located on the upper right hand corner. Red numbers refer to the steps in these directions.

|         |        |       |            |          |      |          |            | - |
|---------|--------|-------|------------|----------|------|----------|------------|---|
| govinto | Browse | About | Developers | Features | Help | Feedback | Q SEARCH - |   |
|         |        |       |            |          |      |          |            |   |

1

2. Select advance, the middle tab, on the search screen.

|              | Search Advanced Cita            | ation 10                                                  |
|--------------|---------------------------------|-----------------------------------------------------------|
|              | 2                               | Get Bookmarkable URL   🛛 Help                             |
| Date Range 3 | Refine by Collection            | Search In                                                 |
| All Dates    | ▼ □ Select All Collections      | Court Name                                                |
|              |                                 | United States Bankruptcy Court Middle District of Alabama |
|              | Senate Manual                   | ^                                                         |
|              | Statute Compilations            | 7 Full-Text                                               |
|              | Statutes at Large               | student                                                   |
|              | United States Code              | × Remove Criteria                                         |
|              | C United States Courts Opinions | + Additional Criteria                                     |
|              | United States Government Manual | 6&8                                                       |
|              |                                 | v                                                         |
|              | Q SEARCH 9                      |                                                           |

3. Select the Date Range for your search. ALMB opinions go back to 2004.

4. You can refine the collection by selecting United States Courts Opinions in the center column.

5. In the Search In column, select Court Name in the first dropdown box. Select United States Bankruptcy Court Middle District of Alabama in the second dropdown box.

6. Click on the +Additional Criteria text to add an additional search box.

7. Select your second search criteria. If you select Full-Text, it will search for the word you type in the second box.

8. Click on +Additional Criteria to add additional text to your search parameters. Continue this until you have built your search criteria.

9. Click on Search when you are finished.

## Your search results will look like this:

| Refine Your Search                                                        |                                                            | Search                  | Results                                                                                                    |                                                            |                                                              |
|---------------------------------------------------------------------------|------------------------------------------------------------|-------------------------|----------------------------------------------------------------------------------------------------|------------------------------------------------------------|--------------------------------------------------------------|
| Collection                                                                | ↓ <sup>A</sup>   count                                     | You Search              | ed FOI: collection:(USCOURTS) AND publishdate:range(.20                                                                                                    | 19-03-21)                                                  | Share Hel                                                    |
| United States Courts Opinions (27)                                        |                                                            | AND courtnar            | e:(United States Bankruptcy Court Middle District of Alabam                                                                                                    | a) AND                                                     |                                                              |
| Date Published                                                            | date   count                                               | oontent.(otae           |                                                                                                    |                                                            |                                                              |
| □ 2016 (5)                                                                | >                                                          | 27 Records              | ✓ View Historical Results ●                                                                                                    | F                                                          | Relevance                                                    |
| □ 2015 (4)                                                                | >                                                          |                         |                                                                                                    |                                                            |                                                              |
| 2017 (4)                                                                  | >                                                          | Previous                | 2 3 Next                                                                                                    |                                                            | 10 per page 🗸                                                |
| 2006 (3)                                                                  | >                                                          | 1 16                    | 9002 Prantlov v. U.S. Donartmont of Education                                                                                                    | otal                                                       |                                                              |
| 2012 (2)                                                                  | >                                                          | I. 10-                  | ad States Courts Opinions, United States Bankruntey Court                                                                                                    | el al<br>Middle Distri                                     | of Alahama                                                   |
|                                                                           | See More                                                   | MEI                     | IORANDUM DECISION - Authored by Judge William Sawy                                                                                                    | ver. Entered O                                             | n 5/17/2016(RE:                                              |
| <ul> <li>Government Author</li> </ul>                                     |                                                            | rela                    | ed document(s)24 Motion to Dismiss Adversary Proceeding                                                                                                    | y filed by Defe                                            | endant U.S.                                                  |
| <ul> <li>United States Bankruptcy Court Middl<br/>Alabama (27)</li> </ul> | e District of                                              | Dep<br>Nati             | artment of Education, 29 Motion to Dismiss Adversary Proc<br>onal Collegiate Trust). (CS). Tuesday, May 17, 2016.                                                                                                    | eeding filed b                                             | y Defendant                                                  |
| Organization                                                              |                                                            | C                       | EDUCATION, et al., Defendants MEMORANDUM DECIS                                                                                                    | ION This stud                                              | dent loan                                                    |
| United States Bankruptcy Court Middl<br>Alabama (27)                      | e District of                                              | owe<br>1). U            | s approximately \$445,000 in <b>student</b> loan debt <b>student</b> lo<br>SDE filed a motion to dismiss on April 6, 2016, arguing that                                                                                                    | caroya Branu<br>oans on Febru<br>t                         | uary 4, 2016. (Doc.                                          |
| Person                                                                    | $\downarrow^{\mathtt{A}}_{\mathtt{Z}} \mid count$          | PD                      | DETAILS SHARE                                                                                                    |                                                            |                                                              |
| Bankruptcy Administrator (11)                                             |                                                            |                         |                                                                                                    |                                                            |                                                              |
| Sabrina L. McKinney (5)                                                   |                                                            | 2. 14-                  | 8010 - Vaughn v. Central MS Credit Corp.                                                                                                    |                                                            |                                                              |
| Curtis C. Reding (4)                                                      |                                                            | Unit                    | ed States Courts Opinions. United States Bankruptcy Court                                                                                                    | Middle Distric                                             | ct of Alabama.                                               |
| American Education Services (3)                                           |                                                            | 3/3/                    | 016(RE: related document(s)58 Motion filed by Plaintiff Pe                                                                                                    | ggy Ann Vaug                                               | phn, 59 Motion for                                           |
| United States Department of Education                                     | on (3)                                                     | Pro                     | ective Order, 64 Order, 99 Order, 114 Application to Approv                                                                                                    | e, 123 Motion                                              | , 125 Motion). (JI).                                         |
|                                                                           | See More                                                   | Thu                     | sday, March 3, 2016.                                                                                                    |                                                            |                                                              |
| Court Type                                                                |                                                            | A                       | IV. Pro. No. 14-8010-WRS V. CENTRAL MISSISSIPPI CRE                                                                                                    | DIT CORPOR                                                 | RATION, Defendant                                            |
| Bankruptcy (27)                                                           |                                                            | Awa                     | d of Attorneys' Fees and Expenses filed by Plaintiff Peggy                                                                                                    | Ann Vaughn,                                                | the Response in                                              |
| Court Name                                                                | ${\downarrow}^{\mathtt{A}}_{\mathtt{Z}} \mid \text{count}$ | Opp                     | osition filed by Defendant Central Mississippi Credit Corpor                                                                                                    | ation, and the                                             | Plaintiff's                                                  |
| <ul> <li>United States Bankruptcy Court Middl<br/>Alabama (27)</li> </ul> | e District of                                              | PD                      | DETAILS SHARE                                                                                                    |                                                            |                                                              |
| Circuit                                                                   |                                                            | 3. 14-                  | 8010 - Vaughn v. Central MS Credit Corp.                                                                                                    |                                                            |                                                              |
| □ 11th (27)                                                               |                                                            | Unit                    | ed States Courts Opinions. United States Bankruptcy Court                                                                                                    | Middle Distric                                             | ct of Alabama.                                               |
| <ul> <li>State</li> </ul>                                                 |                                                            | MEI<br>Wei              | IORANDUM DECISION - Authored by Judge William Sawy<br>nesdav. December 2, 2015.                                                                                                    | er. Entered O                                              | n 12/2/2015. (LO).                                           |
| 🗆 Alabama (27)                                                            |                                                            | g<br>Firs<br>emp<br>kno | rnishment with the Mississippi court requesting that a writ of<br><b>Student</b> Management, LLC ("First <b>Student</b> ").1 (Plaintiff's E<br>oyer of both Peggy Vaughan <b>Student</b> also either does bu<br><i>n</i> as, "First America" and "First Transit | of garnishmen<br>Ex. 5). First <b>St</b><br>usiness as, or | t be issued against<br>tudent is the<br>has related entities |
|                                                                           |                                                            | PD                      | DETAILS SHARE                                                                                                    |                                                            |                                                              |

The column on the left will let you filter your search results even further by Date Published or Person.

10. If this is a standard search query you like to run, you may save the search by copying the URL for the search parameters. Click on Get Bookmarkable URL just above the search columns and copy the URL.

| opy and save uns link. | Conviored covo this link: |       |
|------------------------|---------------------------|-------|
|                        |                           | 00004 |

If you paste the URL into a browser, it will automatically open up to a screen that looks like this. This you can use your browser's bookmark feature to save this as a bookmark for future reference.

|            | Discover U.S. Government Infor         | mation                                                    |
|------------|----------------------------------------|-----------------------------------------------------------|
|            | Search Advanced Citation               |                                                           |
|            |                                        | Get Bookmarkable URL   🛛 Help                             |
| Date Range | Refine by Collection                   | Search In                                                 |
| All Dates  | Select All Collections                 | Court Name                                                |
|            | Additional Government Publications     | United States Bankruptcy Court Middle District of Alabama |
|            | Budget of the United States Government | Full-Text 👻                                               |
|            | Bulk Submission                        | student                                                   |
|            | Coastal Zone Information Center        | + Additional Criteria                                     |
|            | Code of Federal Regulations            |                                                           |
|            |                                        |                                                           |